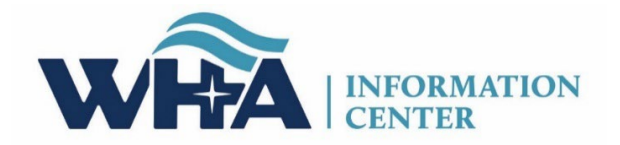

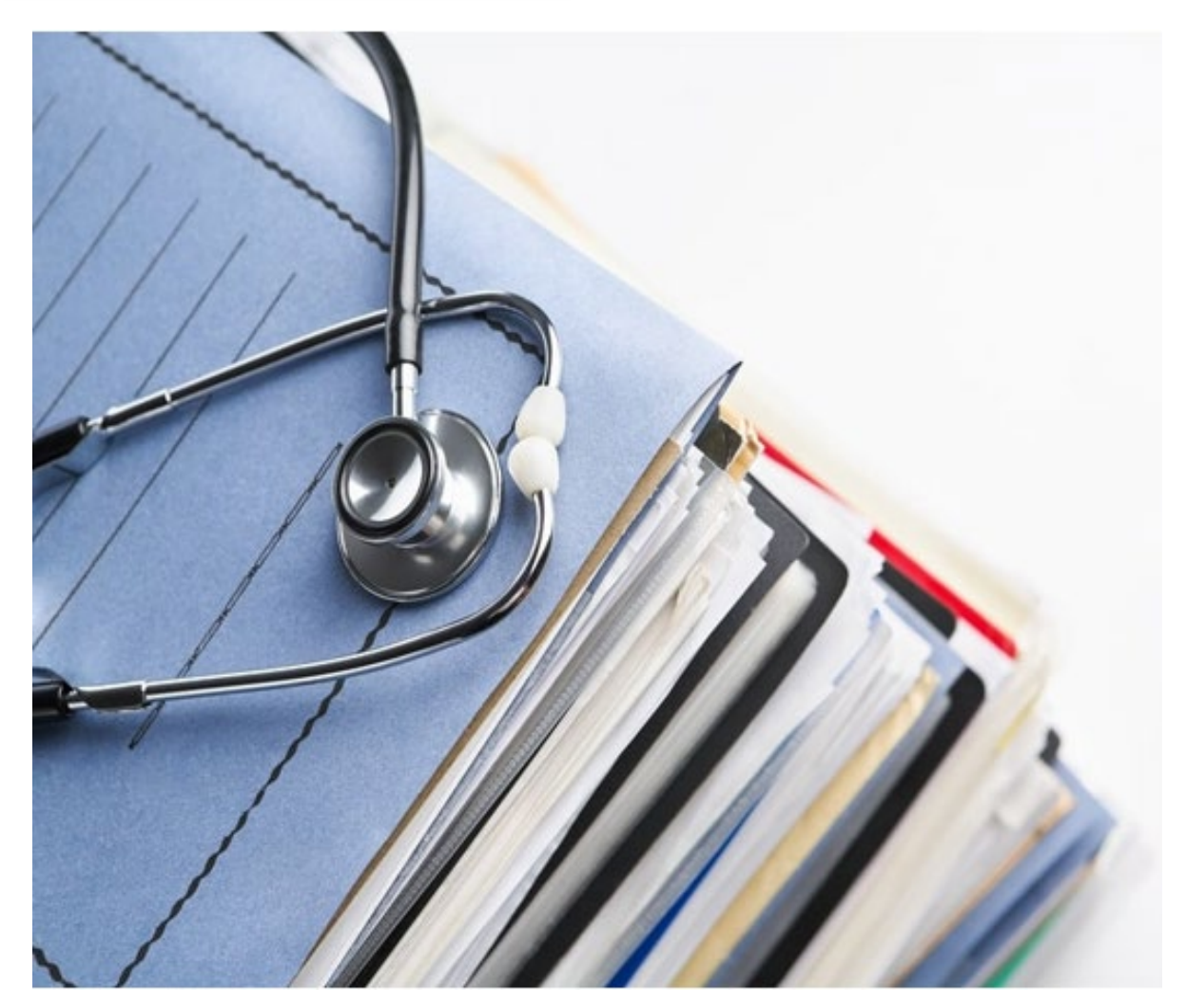

# Survey Submission and Compliance Manual

# **WHAIC Staff and Contact Information**

(608) 274-1820 (Madison area) (800) 231-8340 (Toll Free) <u>whainfocenter@wha.org</u>

## WHA Information Center Staff

Brian Competente WHAIC Vice President and Privacy Officer (Data Sales and Custom Data Requests)

### **Cindy Case**

Director – Data Management and Integrity (WIpop Data Submission, Rate Increase, HUR, and Survey Back-Up)

> Heather Scambler, RHIA, CPC-A *Program Specialist* (Survey, HUR, WIpop and Rate Increase back-up)

# TABLE OF CONTENTS

| ١.   | Survey Collection                        |
|------|------------------------------------------|
| ١١.  | Communication and Resources4             |
| III. | Portal Roles and Registration            |
| IV.  | Survey Information Collected and its Use |
| V.   | Survey Due Dates and Extensions          |
| VI.  | Survey Application and Entering Data12   |
| VII. | Online Affirmations and Schedule C's16   |

# I. SURVEY COLLECTION

WHA Information Center (WHAIC) is a wholly owned subsidiary of the Wisconsin Hospital Association (WHA). The WHA Information Center is dedicated to collecting, analyzing, and disseminating complete, accurate and timely data and reports about charges, utilization, quality and efficiency provided by Wisconsin hospitals, ambulatory surgery centers and other health care providers.

All Wisconsin Medicare certified hospitals, including psychiatric hospitals, are required to report survey data to the Wisconsin Hospital Association Information Center (WHAIC) annually, based on their Fiscal Year End. WHAIC collects data pursuant to <u>Chapter 153</u> of the State Statutes and subject to all terms and conditions as described in ss. <u>DHS 120</u> and explains the data submission procedures and any fines/forfeitures that may be incurred from neglecting to submit, validate, and affirm the survey data.

Per the statute, "every hospital shall annually file with the department within 120 calendar days following the close of the hospital's fiscal year." For timelines specific to your calendar year, see the survey calendar section.

This manual outlines the process of submitting timely survey data for Wisconsin hospitals. This document can be used alongside the Annual Manual to help answer questions and provide guidance during the annual survey submission. Each facility is responsible for compliance with survey data submission.

In order to get started, users must use the 3-digit facility ID number assigned by WHAIC to each individually licensed hospital. This number is also to be used to communicate with WHAIC and submit facility data in the survey system application. For information on how your data is used in our on-line publications, discharge data sets and other data deliverables, refer to our website at <a href="https://www.whainfocenter.com/">https://www.whainfocenter.com/</a>

Please Note: Once we receive your data, if you or a representative from your facility receives inquiries or questions about the data or publications we produce, refer the external party to the WHAIC Vice President. WHAIC would like the opportunity to address any questions your facility may receive from an external party (newspaper, insurance company, researcher or other news outlet, etc.)

# **II. COMMUNICATION AND RESOURCES**

### A. COMMUNICATING WITH WHAIC

When emailing WHAIC, include the 3-digit Facility ID number in the subject line and/or body of the email. The ID is in the 'Select Facility' dropdown menu in the survey application (shown here) and in the <u>annual survey manual Appendix</u>.

| Select Facility:   | ascen                                           | • |
|--------------------|-------------------------------------------------|---|
|                    | 019 - Ascension Calumet Hospital                |   |
| 320 - LIW Health R | 302 - Ascension All Saints Hospital             |   |
| Hospital Surveys:  | 085 - Ascension St. Francis Hospital            |   |
| Survey Name        | 103 - Ascension NE Wisconsin - Mercy Campus     |   |
|                    | 017 - Ascension SE Wisconsin - Elmbook Campus   |   |
|                    | 330 - Ascension Wisconsin Hospital - Waukesha   |   |
| Authorized Users   | 329 - Ascension Wisconsin Hospital - Greenfield | - |

### **B. WEBSITE**

The <u>WHAIC Survey website</u> provides information to assist hospitals with submission, validation, and affirmation of data. Hospitals can find manuals, newsletters, training materials, the survey calendar, and more on this site.

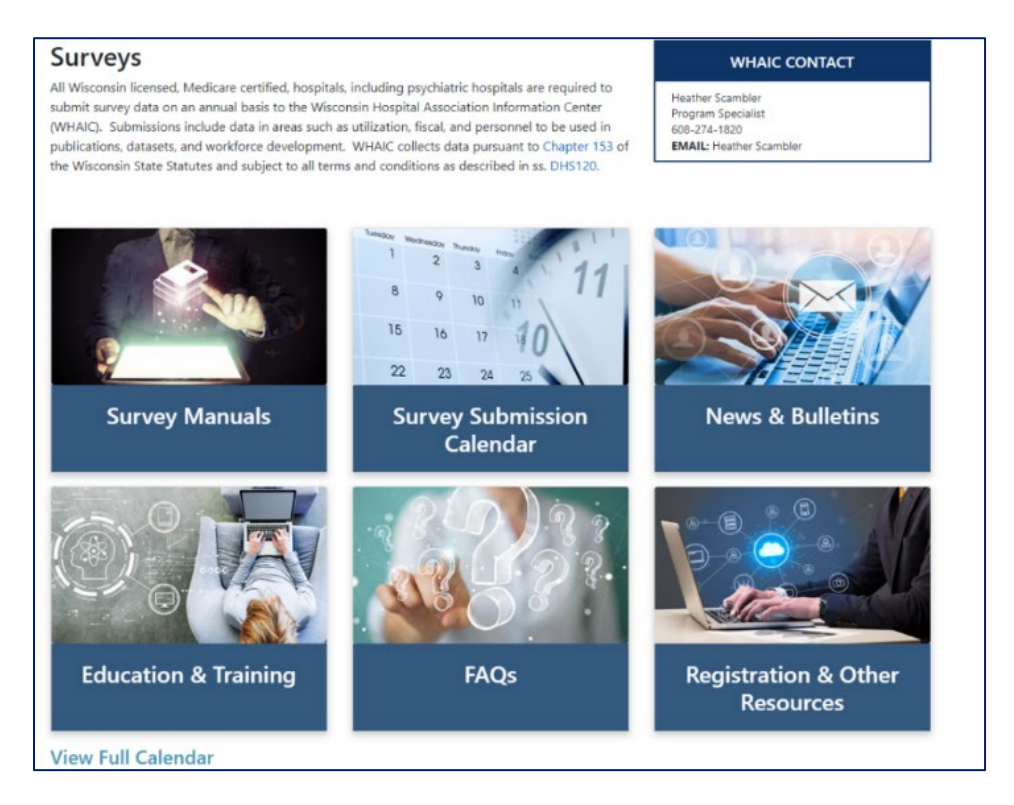

# **III. PORTAL ROLES AND REGISTRATION**

NEW in 2024: WHAIC transitioned to a single sign-on process/multi-factor authentication. New users needing access to the secured survey site require registration and a choice of survey role. Registrants will be approved within 24-48 hours unless there is a question about the registration.

Primary contacts will receive notification of all newly registered portal users. The portal site is for authorized, registered users only. Use of the system without authority, or in excess of authority, is strictly prohibited.

### A. SURVEY ROLES

Survey Roles are designations assigned by WHAIC and the facility to manage and oversee statutorily required survey data, timely survey submissions and corrections to the annual surveys.

**Survey Primary** - recommended for users involved in submission process who need regular communications with WHAIC and have authorization to sign off on survey data.

- Responsible for monitoring access and contacting WHAIC with any user access changes due to termination or change in role.
- Automatic assignment of all surveys (if applicable for your hospital) Annual, Fiscal, Uncompensated, Personnel, Medicare Cost Report, and Health System Survey.
- Serve as a primary contact to address issues with the data, timely submission, and attend training.
- Receive all communications from WHAIC regarding survey timelines, submissions, and compliance.
- Share WHAIC communications with Survey Users in their organization, as appropriate.
- Access to the data deliverables site to download/share the hospital data.
- Authority to electronically sign and submit affirmation statements and/or obtain signatures from leadership.
- Authority to upload Medicare Cost Report Schedule C.

**Survey User -** Recommended for individuals who may delegate primary responsibility but need survey access to enter, view or sign off on surveys and/or affirmation statements.

- Limited communications from WHAIC –contacted only in the event there is no response from Primary.
- Surveys Users should expect to receive pertinent information from the Primary contact.

- Access to all surveys but responsibility for compliance lies with the Survey Primary.
- Authority to upload Medicare Cost Report Schedule C.
- May freely contact WHAIC with survey contact changes/facility changes.

### **B. HOW TO REGISTER**

WHAIC uses single sign on/multi-factor authentication/duo-authentication as a method for users to log into multiple applications with one set of credentials. Users will no longer need a separate WHAIC username and password. Instructions for how to register for survey access are below.

- 1. ACCESS THE SURVEY PORTAL HERE. (Orange Survey Login button)
- 2. Users will use their own facility email address/credentials to register and login to the Survey portal.
- 3. WHAIC will first verify if the user has an active WHA account.
- 4. If no email is registered, the user will be required to register as a Survey User and select Primary or User, as it relates to WHAIC data submissions.
- 5. All WHAIC communications are sent to the Primary contact. See the <u>Survey Roles</u> <u>Descriptions</u> for more information.
- 6. Choose **ALL hospital(s)** that you will be submitting data for.
- 7. Also note that selecting Primary Survey Contact brings up a question regarding the Health System Survey. If you are part of a Hospital System and will be submitting the Health System Survey, scroll down to choose your system from the 900's in the dropdown.
- 8. User access can be upgraded / downgraded at any time. Notify WHAIC at <u>whainfocenter@wha.org</u> with updates.
- 9. Periodic authentication will be required to maintain system security.

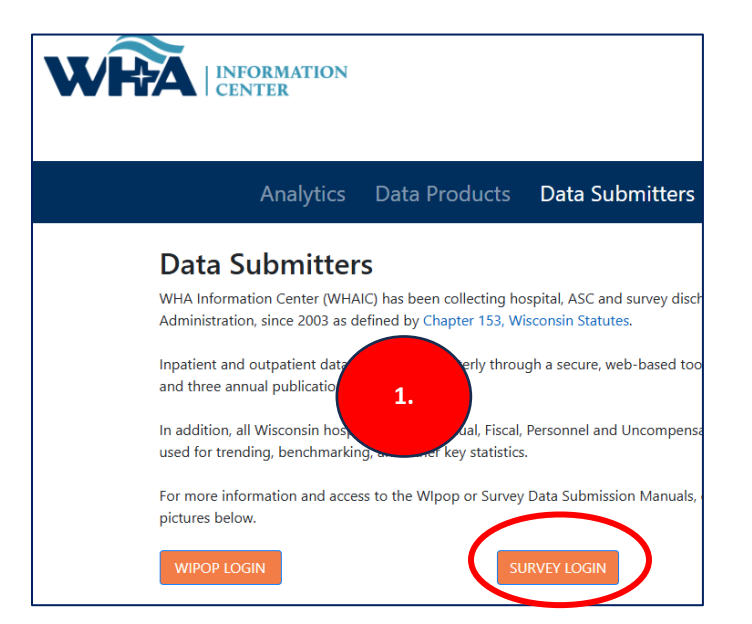

| 2. Survey                                                                                                    |
|----------------------------------------------------------------------------------------------------|
| If you registered using a Microsoft account (hotmail, outlook.com, or business active directory account) you will log in with that email address and password. |
| Sign In                                                                                                    |
| Register                                                                                                    |

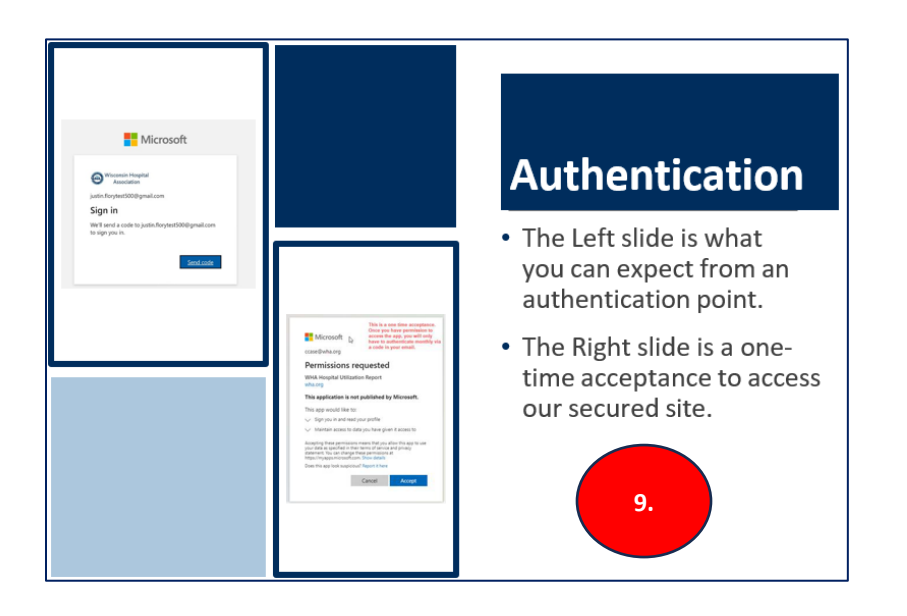

# IV. SURVEY INFORMATION COLLECTED AND ITS USE

Below is a list of the surveys collected and a brief description of their use and distribution of data. For questions about the use of the data collected, or answer questions from external sources such as news outlets, contact us at <u>whainfocenter@wha.org</u>

More information about survey data collection can be found in <u>Chapter 153</u> of the State Statutes and Admin Rule <u>DHS 120.</u>

#### Annual Survey

- Collects hospital information Part of a system, type of hospital, certifications, etc. Reports the services that are provided at the hospital, number of beds, utilization, FTEs, and physicians.
  - Guide to Wisconsin Hospitals, Custom Reports & Workforce Development
- Collects vacancies of select employee categories; number of employees 55 and over; number of employee separations; the Personnel survey has been combined with the Annual survey in 2024.
  - <u>Custom Reports & Workforce Development, Workforce Resources</u>

#### Fiscal Survey

- Collects information on revenue and expense figures, gross patient charges and contractual adjustments by payer, balance sheet figures, and charity care and bad debt.
  - <u>Guide to Wisconsin Hospitals & the Uncompensated Health Care report</u>

#### Uncompensated Health Care

- Collects definitions and policies and procedures determining a patients' ability to pay related to eligibility for uncompensated care and income thresholds for financial assistance.
  - Uncompensated Health Care Survey

#### Medicare Cost Report / Schedule C

- Used by WHAIC under the authority of the State of WI to calculate hospital tax.
   Facilities are required to upload their Schedule C into Data Deliverables on the survey website.
  - An example can be found <u>here.</u>

#### Health System Survey

- Collects WI health care system information (if applicable); WHAIC utilizes this data with our government relations efforts and communication with the press regularly.
  - An example can be found <u>here.</u>

# V. SURVEY DUE DATES AND EXTENSIONS

This section reviews the timely submission of survey data and how we collect the information based on your fiscal year end.

### A. SURVEY CALENDAR

Per the statute, "every hospital shall annually file with the department within 120 calendar days following the close of the hospital's fiscal year." For timelines specific to your fiscal year, see the most recent <u>survey calendar</u>.

The survey calendar provides a schedule of the due dates for all required upcoming submissions. Timely submission of the data allows WHAIC to comply with our obligation to release the publications on time per statutory requirements.

Note each section of the calendar is divided by Fiscal Year End. DHS defines the standard submission deadline, but a facility may file for an extension via the survey application.

Most hospitals are also required to submit a Medicare Cost Report. Due dates for the Medicare Cost Report are included on the calendar and are also due based on the Fiscal Year End. Submission of the Medicare Cost Report survey is done via the survey application, and a copy of the Worksheet C must be uploaded under Data Deliverables. The data is used by the WHAIC CFO to perform hospital tax assessments in August.

| Annual/Personnel*, Fiscal, Uncompensated, Medicare Cost Report and Health System                              |            |
|----------------------------------------------------------------------------------------------------|------------|
| Surveys are open for submission on November 1                                                                 | 1          |
| MARCH – JUNE FYE                                                                                              |            |
| (APR/JULY 1 FY)                                                                                               |            |
| March – June FYE Extension Request Deadline                                                                   | 12/20/2024 |
| March – June FYE Standard Submission Deadline                                                                 | 01/02/2025 |
| March – June FYE Extended Submission Deadline (submit request by deadline)                                    | 02/03/2025 |
| March – June Affirmation Deadline                                                                             | 02/14/2025 |
| JULY – SEPTEMBER FYE                                                                                          |            |
| (AUG/OCT 1 FY)                                                                                                |            |
| July – September FYE Extension Request Deadline                                                               | 01/23/2025 |
| July – September FYE Standard Submission Deadline                                                             | 01/31/2025 |
| July – September FYE Extended Submission Deadline (submit request by deadline)                                | 03/03/2025 |
| July – September Affirmation Deadline                                                                         | 03/14/2025 |
| DECEMBER FYE                                                                                                  |            |
| (JAN 1 FY)                                                                                                    |            |
| December FYE Extension Request Deadline                                                                       | 04/18/2025 |
| December FYE Standard Submission Deadline                                                                     | 04/29/2025 |
| December FYE Extended Submission Deadline (submit request by deadline)                                        | 05/29/2025 |
| December Affirmation Deadline                                                                                 | 06/13/2025 |
|                                                                                                    |            |
| MEDICARE COST REPORT SUBMISSION                                                                               |            |
| January – June FYE Submission Deadline & Upload Schedule C Copy in Data Deliverables by Affirmation Deadline  | 02/03/2025 |
| July - December FYE Submission Deadline & Unload Schedule C Conv in Data Deliverables by Affirmation Deadline | 06/03/2025 |

#### Hospital / Health System Survey Submission - Fiscal Year End 2024

The timeline reflects adjusted (some combined) survey submission timelines to benefit hospitals to improve efficiency and prevent/reduce duplication of work
and requests for additional time. If you are part of a state or county facility – please note the adjusted timeline accounts for additional time allowed for in the
statute.

\*Annual/Personnel Surveys – Personnel survey was combined with the Annual survey in FY 2024.

Medicare Cost Report (MCR) – complete survey and upload Worksheet C as applicable. Due dates are allowed to match CMS due dates. If given a CMS extension, please inform WHAIC as soon as possible via email.

• Health System Survey completion is included in the FYE timeline. If your facility is part of a system located in Wisconsin, please locate your 900 series facility ID in the facility drop down list to complete your system survey for WI only.

# **B. FILING FOR AN EXTENSION**

Under administrative rule <u>DHS 120.12</u>, WHAIC has the authority to grant extensions for up to 30 days. To file an extension, you must have access to the <u>WHAIC portal</u> survey submission. Extensions must be filed 10 days before the data is due. Instructions for the extension process are below.

- 1. Login to the Survey application and choose Survey Submission page
- 2. Click on Extensions.
- Click on the 'Request' under the 'Request Extension' column, for each survey that needs an Extension. Or click the 'Request Extension for all Facilities' button to choose all of your facilities and all of their surveys at the same time.
- 4. Choose an Extension reason and/or provide comments for why you are filing it.
- 5. Click 'Save Choice'.
- 6. Once approved, 'Request' will change to 'Requested' and change color.
- 7. An email will be sent to the person requesting the extension regarding the extension request approval.

|                                                                                                    |                                                                                                    |                                                                                                    |                                                                                               | Survey                                                                                   | 1                                                                |                                                        |                                                          |                                                                 |                                                         |                                                                |
|----------------------------------------------------------------------------------------------------|----------------------------------------------------------------------------------------------------|----------------------------------------------------------------------------------------------------|-----------------------------------------------------------------------------------------------|------------------------------------------------------------------------------------------|------------------------------------------------------------------|--------------------------------------------------------|----------------------------------------------------------|-----------------------------------------------------------------|---------------------------------------------------------|----------------------------------------------------------------|
|                                                                                                    | Home                                                                                                    | User Links                                                                                            | <ul> <li>Survey</li> </ul>                                                                    | Manuals 👻                                                                                | Data Deta                                                        | ail 🔻                                                  | Data De                                                  | liverat                                                         |                                                         |                                                                |
|                                                                                                    |                                                                                                    |                                                                                                    |                                                                                               |                                                                                          |                                                                  |                                                        |                                                          |                                                                 | 1.                                                      |                                                                |
| 4/9/2025                                                                                                    | Annou<br>WHA's Advoca                                                                                                    | incements & Impo<br>icy Day                                                                           | ortant Dates                                                                                  | Add To Calendar                                                                          | A                                                                | •                                                      |                                                          | Survey                                                          | Submission                                              |                                                                |
| 1                                                                                                    |                                                                                                    |                                                                                                    |                                                                                               |                                                                                          |                                                                  |                                                        |                                                          |                                                                 |                                                         |                                                                |
|                                                                                                    |                                                                                                    |                                                                                                    |                                                                                               |                                                                                          | Su                                                               | rvey                                                   |                                                          |                                                                 |                                                         |                                                                |
|                                                                                                    |                                                                                                    | Home l                                                                                                | Jser Links                                                                                    | - Survey                                                                                 | Manuals                                                          | s 🔻                                                    | Data D                                                   | etail 🤇                                                         | 2.                                                      | erabl                                                          |
| Select Facility:                                                                                                    | 000 - WHA Test Hospita                                                                                                    | ıl                                                                                                    |                                                                                               |                                                                                          | •                                                                | Year:                                                  | 2024                                                     | •                                                               | Exte                                                    | ensions                                                        |
| · [                                                                                                    |                                                                                                    |                                                                                                    |                                                                                               |                                                                                          |                                                                  |                                                        |                                                          |                                                                 |                                                         |                                                                |
| Select Facility:                                                                                                    | 000 - WHA Test Ho                                                                                                    | spital                                                                                                |                                                                                               |                                                                                          |                                                                  | -                                                      | Year:                                                    | 2024                                                            | -                                                       | Back to Sun                                                    |
|                                                                                                    |                                                                                                    |                                                                                                    |                                                                                               |                                                                                          |                                                                  |                                                        |                                                          |                                                                 |                                                         |                                                                |
| Any facility that anticip<br>request process that v<br>As a reminder, extens<br>To request an extensio<br>will receive an email n<br>Hospital Surveys: | nsion keques<br>bates delays in submittin<br>vill replace the paper for<br>ion requests should not<br>on, click on the icon und<br>otification once your rec | g hospital survey<br>mat. An extension<br>be a routine func-<br>er the "request e<br>quest has been g | y data within the<br>on of up to 30 day<br>ction of the surve<br>extension" column<br>ranted. | standard submissic<br>ys past the submiss<br>y submission proce<br>n. You will then be p | on deadline m<br>ion deadline<br>ess; the state<br>prompted to s | nust file an<br>may be g<br>statute ha<br>select a rea | extension<br>ranted und<br>as specific l<br>ason for the | request thro<br>er limited cir<br>language tha<br>e request, an | ough the su<br>cumstance<br>at applies to<br>nd add any | urvey submission<br>is.<br>o extension requ<br>additional comm |
| 000 - WHA Test He                                                                                                    | ospital (), FY End                                                                                                    | : 12/31                                                                                               |                                                                                               |                                                                                          |                                                                  |                                                        |                                                          |                                                                 |                                                         |                                                                |
| Survey Name                                                                                                    |                                                                                                    |                                                                                                    |                                                                                               |                                                                                          |                                                                  |                                                        |                                                          |                                                                 | Reque                                                   | st Extension                                                   |
| 2024 ANNUAL SU                                                                                                    | RVEY                                                                                                    |                                                                                                    |                                                                                               |                                                                                          |                                                                  |                                                        |                                                          |                                                                 | Re                                                      | equested                                                       |
| 2024 FISCAL SUR                                                                                                    | RVEY .                                                                                                    |                                                                                                    |                                                                                               |                                                                                          |                                                                  |                                                        |                                                          |                                                                 | E                                                       | Request                                                        |
| 2024 MEDICARE                                                                                                    | COST REPORT SURVE                                                                                                    | Y                                                                                                    |                                                                                               |                                                                                          |                                                                  |                                                        |                                                          | 3                                                               | E                                                       | Request                                                        |
| 2024 UNCOMPEN                                                                                                    | ISATED HEALTH CARE                                                                                                    | PLAN                                                                                                  |                                                                                               |                                                                                          |                                                                  |                                                        |                                                          |                                                                 | Re                                                      | equested                                                       |
| Request Extens                                                                                                    | sion for All Facilities                                                                                                    | 3                                                                                                    |                                                                                               |                                                                                          |                                                                  |                                                        |                                                          |                                                                 |                                                         | 6                                                              |

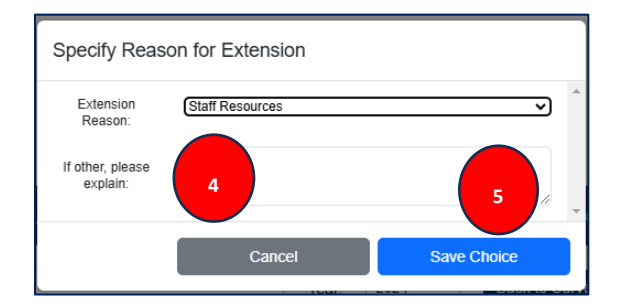

# VI. SURVEY APPLICATION AND ENTERING DATA

This is the survey home screen. The links in the toolbar will take you to areas such as the WHA website, Survey website, Calendar, FAQ's, Data Deliverables, and more.

The 'Announcements & Important Dates' and 'Attention Survey Users' are areas that show information on what is upcoming or happening now for surveys such as the survey opening dates, training information, and other important information.

The *Survey Submission* button takes users to the area of the website where surveys are listed and submitted.

|                                                                                                    |                                                                                                    | Welcome, Heather S.   Sign out                                                                                                    |
|----------------------------------------------------------------------------------------------------|----------------------------------------------------------------------------------------------------|----------------------------------------------------------------------------------------------------|
|                                                                                                    | Survey                                                                                                    |                                                                                                    |
| Home User L                                                                                                    | .inks ▼ Survey Manuals ▼ Data Detail ▼                                                                                                    | Data Deliverables 👻                                                                                                    |
| 9/3/2024 2024 Survey WHA We<br>9/3/2024 2024 Survey Contact U<br>Calendar<br>FAQs<br>Survey H<br>News/Bu<br>Roles                                                                                                    | bile<br>Vebpage<br>Js<br>Add To Calendar<br>Now-to<br>detins<br>Add To Calendar<br>Add To Calendar                                                                                                    | Survey Submission                                                                                                    |
| As of November 1, 2024, the WHAIC Survey applicatio<br>Sign On (\$30) sys<br>Key Submission Guidelines:                                                                                                    | on has been updated and moved out of the old WHAIC Portal. Th<br>stem. This means you will use your <u>ORGANIZATION CREDENTI</u>                                                                                                    | te application login process has also changed to a Single<br>ALS in order to log in.                                                                                       |
| <ul> <li>Hospital Details: be prepared to provide your hospital's M<br/>details about each unit. To reference your facility ID – click h</li> <li>Completeness and Accuracy. All data items must be com</li> <li>Pre-filed radio buttons: The facility is responsible for mail</li> <li>Rounding/Decimals: Round all financial figures to the nea</li> <li>Hospital changes: Hospitals that merge, close, or chi</li> <li>Separate Submissions: Hospitals affiliated with a healthc</li> </ul> | fedicare, Medicaid, accreditation details and status, along with other<br>iere: <u>3-digit WHA Information Center Hospital ID Number</u> ,<br>upleted. For items deemed not applicable, enter "0." Responses of "n<br>king any necessary changes and/or updates to each pre-filled sectior<br>arest dollar.<br><b>ange their reporting fiscal year are still required to submit data</b> (<br>care system must submit individual surveys for each entity unless oth | general information about the hospital, inpatient beds and<br>not available" or "missing" are unacceptable.<br>n.<br>covering a full 12-month period.<br>rerwise arranged. |

# A. OVERVIEW OF THE SURVEY SUBMISSION PROCESS

- 1. After clicking Survey Submission from the Survey home page, the **Hospital Surveys** screen will appear.
- 2. Choose your hospital from the **Select Facility** listing.
  - Type in the name or 3-Digit ID to find your facility. The 3-digit ID is a unique 3-digit identification number assigned to each facility by WHAIC. This number should be included in email communications or correspondence with WHAIC.
  - For Health System Surveys (if applicable), locate the 900's at the bottom of the list.

- Survey submitters may review the data from previous survey years through the survey application. The Year dropdown contains the current year plus two previous years.
  - To view, save or print the current year and/or previous surveys, choose a Year and click "Print/Save to PDF". You will have the option to Save or Print.
- 3. The Enter/View Survey column will show the status of the survey.
  - 'New' or 'Continue' to begin the surveys.
  - 'Continue' takes you back to where you left off if you have already started the survey.
  - The Annual Survey has auto filled/pre-filled items from the previous survey year and will show up to 49% complete. All other questions require the user to enter data.
    - An example of auto filled questions in the Annual Survey is the 'Communications Contact and Reporting Period' in Section I.
  - 'Incomplete' means that surveys are done, but not yet submitted. There will be Edits listed in the Action Needed column that need to be reviewed.
  - 'View Only' means that the survey was submitted but can still be reopened if the affirmation has not yet been submitted. (Once the affirmation is submitted, only WHAIC can reopen surveys. Contact WHAIC for help.)
- 4. The **Action Needed** column will show Hard, Soft and Stats Edits that need to be reviewed, as well as confirmation of a Submitted Survey.
- 5. There is also a list of authorized users for the hospital. Review this on a regular basis and contact WHAIC for any updates.
- 6. Questions inside the surveys have additional details when clicking on the line number. They provide answers given to the questions in the previous year's survey. (Previous Year Response)
- 7. The Calculator will make calculations, which is especially helpful in the Fiscal survey.
- 8. The "i" icon takes you to the manual to help answer any questions.
- 9. Click the Save icon for any changes that are made to the survey. Auto-save occurs while in the survey, but it is good practice to Save upon exiting the survey.

|                                            | 0                 |               | _         |    |           |          |                    |
|--------------------------------------------|-------------------|---------------|-----------|----|-----------|----------|--------------------|
| Select Facility: 000 - WHA Test Hospital 2 | *                 | Year.         | 2024      | *  | Extension | 6        |                    |
|                                            |                   |               | 2024      |    |           |          |                    |
| Hospital Surveys                           |                   | 2             | 2023      |    |           |          |                    |
| NO. WHA That Monoral - ( FY End: 1201      | 3                 | $\overline{}$ | 2022      |    |           |          |                    |
|                                            |                   |               |           |    | 2         |          |                    |
| Survey Name                                | Enter/View Survey |               | Status    |    | Print PDF | Progress | Action Needed      |
| 2024 ANNUAL SUBVEY                         | Inconclute        |               | Onen      |    | -         | 11/5     | Aunter             |
|                                            |                   |               |           |    |           |          |                    |
| 2024 FISCAL SURVEY                         | Incomplete        |               | Open      |    |           | 199%     | A Hard Edits       |
| 2024 MEDICARE COST REPORT SURVEY           | Continue          |               | Open      |    | 0         | 11%      |                    |
| 2024 UNCOMPENSATED HEALTH CARE PLAN        | View Only         | C             | sed   Eco | 90 |           | 187%     | O Survey Submitted |
|                                            |                   |               |           |    |           |          |                    |

Please take a moment to review your hospital's list of users authorized to access the WHAIC secure Survey Site. Should any of the names listed no longer require access to the Survey or if changes need to be made, please contact whatnocenter@what.org, as it is the hospital's responsibility to notify WHAIC with any staff updates or corrections.

| irst Name | Last Name | Title                                     | Email             | Survey Role     |
|-----------|-----------|-------------------------------------------|-------------------|-----------------|
| ustin     | Flory     | Health Care Data Programmer               | ifory@wha.org     | IC Primary User |
| oather    | Scambler  | Program Specialist                        | hocambler@wha.org | IC Primary User |
| andy      | Case      | Director of Data Management and Integrity | ccase@wha.org     | IC Primary User |

| 11, Indicate the ONE category that BEST describes the typ                                                                                                    | pe of service that the hospital provides to the MAJORITY of admissions                            |
|----------------------------------------------------------------------------------------------------|---------------------------------------------------------------------------------------------------|
| Cancer Hospital Orthopedic Hospital Output Description Output Description Output Descrip | Critical Access Hospital (CAH)<br>Psychiatric<br>Alcohol/Substance Use Disorder<br>Heart Hospital |
| Previous Year Response:<br>11. Indicate the ONE category that BEST describes the type of service th<br>OMS -                                                                                                    | at the hospital provides to the MAJORITY of admissions<br>Long-Term Acute Care                    |
|                                                                                                    | Cancel                                                                                            |

| L HOSPITAL INFORMATION AND CLASSIFICATION (56%) | I. HOSPITAL INFORMATION AND CLASSIFICATION Organization                                                                                                    |
|-------------------------------------------------|----------------------------------------------------------------------------------------------------|
| Organization Information<br>[1 - 10] (100%)     | 7, 8, 9                                                                                                    |
| Service<br>[11 - 12] (0%)                       | survey response as applicable. The facility is responsible for making any necessary changes and/or updates to each pre-filed section. The survey is based on a facilities<br>Fiscal Year (FY). WHAIC requires 12 months of data collection and if the facility changes the FY, that change must be communicated via email with <u>WHAIC staff</u> |

## **B. THE EDITS PROCESS**

After saving you will get the opportunity to view and correct edits on that page or moving on and completing the survey and completing edits at the end. Edits can be a Hard Edit, Soft Edit and/or Statistical Comparison Edit.

**o Hard Edit** – Mathematical or logical error: Edit that must be fixed to submit survey (e.g., fiscal survey line 1 + line 4 must equal line 5). These will show up as red inside the survey.

o Soft Edit – Possible error; values imply unusual situation: Edit that must be verified to submit survey. (e.g., annual survey – line 160 – Admissions are more than 3% higher/lower than inpatient days in Section III. Are you sure?). These will show up as yellow inside the survey.

o Statistical Comparison or Stats Edit– Possible error; values are substantially different than reported in the previous survey. Edits run after hard and soft edits are addressed. If the value is 30% more or less than submitted in previous year, an edit will appear. (e.g., if total gross revenue is \$1.0 million for FY 2023 and \$1.3 million for FY 2024, an edit will appear). These will show up as purple inside the survey. If the edit is bypassed, but needs further explanation, it will show up as an Action Edit on your affirmation statement.

### C. SUBMITTING AND REOPENING SURVEYS

- 1. Once you have reviewed and/or fixed all edits, click Submit Survey in the Enter/View Survey column.
- 2. There will be a check mark with Survey Submitted in the Action Needed column when fully submitted.
- 3. If a survey needs to be Reopened and the Affirmation has not been completed yet, the user can reopen surveys in the Status column.
  - \* Please note: Once surveys are reopened or changed, you will need to go back through the edit process and resubmit your surveys and complete a new affirmation statement.
- 4. If the Affirmation has already been completed and a survey needs to be Reopened, WHAIC will need to do this for the facility. Contact WHAIC for assistance.

| Survey Name                                                                                                | Enter/View Survey | Status          | Print PDF | Progress | Action Needed    |
|----------------------------------------------------------------------------------------------------|-------------------|-----------------|-----------|----------|------------------|
| 2024 ANNUAL SURVEY                                                                                         | Submit Survey     | Open            | 8         | 100%     |                  |
| 2024 FISCAL SURVEY                                                                                         | Incomplete        | Open            | 8         | 100%     | A Hard Edits     |
| 2024 MEDICARE COST REPORT SURVEY                                                                           | Continue          | Open 3          | 8         | 11%      | 2                |
| 2024 UNCOMPENSATED HEALTH CARE PLAN                                                                        | View Only         | Closed   Reopen | 8         | 100%     | Survey Submitted |
| Completed Submissions:<br>Progress is 100%<br>All surveys have a<br>checkmark and say<br>Survey Submitted. |                   |                 |           |          |                  |

# VII. ONLINE AFFIRMATIONS AND SCHEDULE C'S

All hospitals are required to validate and affirm their data. Primary contacts have access to the affirmation statement and will receive email reminders about deadlines to affirm the data. WHAIC may contact hospitals after the affirmations are submitted if there are questions regarding variances in the data. The accuracy of the data is important for the Survey publications and for users of the data.

In order to validate the data, users must first access the Affirmation.

### A. ACCESSING AFFIRMATIONS AND UPLOADING SCHEDULE C'S

- 1. To access the affirmation statement, login to the survey site, and on the Survey home page toolbar click on the Data Deliverables tab and choose *Affirmation and Schedule C Upload*.
- 2. Under the **Action** column, there are three values.
  - Complete Affirmation means that all required surveys have been submitted. Click the link to open the affirmation that needs to be submitted. (See **"B. Reviewing the Data"** below for instructions on how to review the data.)
  - Surveys Incomplete means the surveys are not fully submitted. Users should click the link and it will take them to the survey application to close any outstanding surveys.
  - *View Affirmation* means the affirmation has already been submitted. The affirmation can be downloaded but no further changes can be made.
- 3. Under the **Schedule C** column you will see <u>Upload</u>, <u>Download</u> and <u>Delete</u>.
  - <u>Upload</u> prompts the user to upload the Schedule C. <u>Upload</u> will change to <u>Download</u> <u>Delete</u> after a file has been uploaded. The Schedule C will always be available to view via <u>Download</u>.
  - <u>Download</u> means the Schedule C is available to view because it has been uploaded.
  - <u>Delete</u> means the Schedule C can be deleted and a new one uploaded, if needed.
  - The **Validated** column is for WHAIC use only.
- 4. The **Year** dropdown defaults to the current year and it can be changed to view affirmations and Schedule C's from previous years.

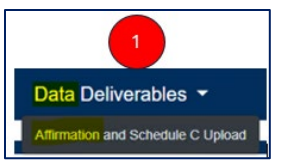

| Affirmation   | n List                             |        |         |           |             | 202              | 24            | ÷         |
|---------------|------------------------------------|--------|---------|-----------|-------------|------------------|---------------|-----------|
|               |                                    |        |         |           |             |                  | Search:       |           |
| Facility ID 🛔 | Facility Name                      | ÷ Year | FYE     | Submitted | Approved By | Action           | Schedule C    | Validated |
| 059           | Grant Regional Health Center       | 2      | 024     |           |             | Surveys Income   | tete Volcad   |           |
| 050           | Mendota Mental Health Institute    | 2      | 024     |           |             | Surveys Incomp   | Nete Unload   |           |
| 061           | UnityPoint Health - Meriter        | 2      | 024     |           |             | Surveys Income   | Nete Usload   |           |
| 063           | St Mary's Hospital                 | 2      | 024     |           | 2           | Surveys Income   | Nete Uoload   |           |
| 054           | UW Hospitals and Clinics Authority | 2      | 024     |           |             | Complete Affirma | ation Volcad  |           |
| Affirmation   | n List                             |        |         |           |             | 2                | 024<br>Search |           |
| Facility ID 🗍 | Facility Name                      | ÷ Yea  | r ( FYE | Submitted | Approved By | Action           | Schedule C    | Validated |
| 130           | Aspirus Stanley Hospital           |        | 2024    |           |             | Surveys Incor    | molete Volcad |           |
| 131           | Aspirus Stevens Point Hospital     |        | 2024    |           |             | Surveys Incor    | molete Volcad |           |
|               |                                    |        |         |           |             |                  |               |           |
| 132           | Stoughton Hospital Association     |        | 2024    |           |             | Surveys Incor    | molete        |           |

| 4 2024               |                 |           | * |
|----------------------|-----------------|-----------|---|
| Action 🗍             | 3<br>Schedule C | Validated | 4 |
| Surveys Incomplete   | Upload          |           |   |
| Surveys Incomplete   | Upload          |           |   |
| Surveys Incomplete   | Upload          |           |   |
| Surveys Incomplete   | Upload          |           |   |
| Complete Affirmation | Upload          |           |   |

| Action 🖕         | Schedule<br>C      |
|------------------|--------------------|
| View Affirmation | Download<br>Delete |

### **B. REVIEWING THE DATA**

- Clicking Complete Affirmation will bring you a screen with the Affirmation Summary Data, the FY Summary Report, Action Edits, Sign & Submit Affirmation and Reopen Surveys. This is the data that will be presented in the publications on the WHAIC survey website.
- 2. Start with the Affirmation Summary Data. According to the Department of Health Services (DHS) <u>120.11</u>, hospitals must adhere to standard data verification, review and comments before the data is signed off on via the affirmation statement. Review the data in the charts and on the table for accuracy. Items listed in red indicate a significant variation of 30% or greater from the previous year and should be reviewed carefully as they are often the focus of public interest. If changes need to be made, click **Reopen Surveys** and make the necessary corrections, including going through the edit process.
- 3. To advance to the next page, click **Next** at the bottom of the page.
- 4. Review the **FY Summary Report**. This represents a compilation of what will be displayed in the <u>Guide to Wisconsin Hospitals</u>. The information is drawn from the Annual/Personnel and Fiscal surveys. Review this information carefully for accuracy. Once the data is processed and published on the WHAIC website, any errors or misrepresented data cannot be adjusted. If changes need to be made, click **Reopen Surveys** and make the necessary corrections, including going through the edit process again.
- 5. Action Edits will show any data points that need additional clarification. Provide comments as needed. If no Action Edits are found, you can submit the affirmation.
- 6. **Sign & Submit Affirmation** The designated primary contacts and/or the person(s) responsible for affirming the correctness of the data should submit the affirmation statement. Additional comments are not required, but this is an opportunity to share further information (i.e. explanation of variances in the Affirmation Summary Data). Submit the affirmation statement when complete and then download a copy for your records.

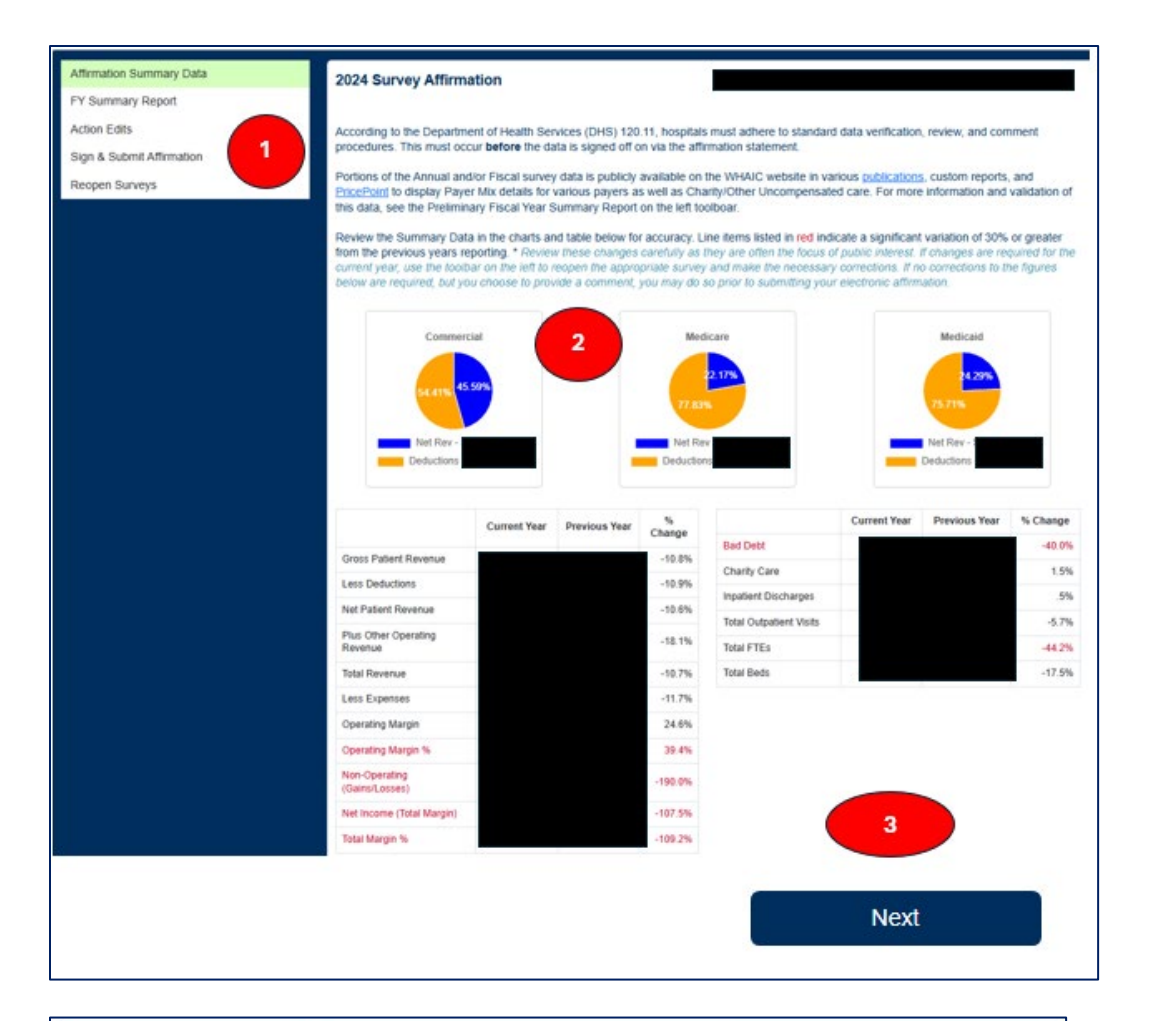

| Animation Summary Data    | 2024 Survey Affirmation                                                                                                    |                                                                                       |                                                                                                    |                                                                                                    |                                                                                                    |
|---------------------------|----------------------------------------------------------------------------------------------------|---------------------------------------------------------------------------------------|----------------------------------------------------------------------------------------------------|----------------------------------------------------------------------------------------------------|----------------------------------------------------------------------------------------------------|
| FY Summary Report         |                                                                                                    |                                                                                       | 14                                                                                                    |                                                                                                    |                                                                                                    |
| Action Edits              |                                                                                                    | 1                                                                                     |                                                                                                    |                                                                                                    |                                                                                                    |
| Sign & Submit Affirmation | 4                                                                                                    |                                                                                       |                                                                                                    |                                                                                                    | Print/Download PDF                                                                                                    |
| Reopen Surveys            |                                                                                                    |                                                                                       |                                                                                                    |                                                                                                    |                                                                                                    |
|                           | This document represents a complation of<br>publication, WHAIC encourages you to rev<br>WHAIC website any egregious errors or mile<br>any corrections.                                                                                 | what will be disp<br>iew this inform<br>isrepresented da                              | played in the <u>Guide to W</u><br>ation carefully for accu<br>ta cannot be adjusted. T                               | Isconsin Hospitals and it<br>iracy. Once the data is p<br>his is your last opportun                             | s produced for your review prior<br>processed and published on the<br>vity to validate the data and mak                           |
|                           | This FY Summary Report provides detailed<br>acute-care, psychiatric, alcohol and other d<br>Hospitals, the Hospital Fiscal Survey, and t<br>finance. Once the data is published in the C<br>same patient volume group will be displaye | d information abo<br>trug abuse, and i<br>the Personnel Su<br>Guide, compariso<br>ed. | out your hospital, includin<br>rehabilitation. The inform<br>urvey. Tables present sel<br>on data for hospitals of th | ing (as applicable) generi<br>nation is drawn from resp<br>ected measures of utiliz<br>he same type, in the sam | al medical-surgical, long-term<br>ponses to the Annual Survey of<br>ation, service, staffing and<br>ne analysis area, and for the |
|                           | To make any corrections, re-open the appli<br>prompt your reports to refresh. Contact WH                                                                                                    | cable survey, ma<br>(AIC staff if you f                                               | ake corrections and result<br>have questions.                                                                         | bmit (including going thr                                                                                       | rough the edit process). This will                                                                                                |
|                           |                                                                                                    |                                                                                       |                                                                                                    |                                                                                                    | FY Summary F/                                                                                                    |
|                           |                                                                                                    |                                                                                       |                                                                                                    |                                                                                                    |                                                                                                    |
|                           |                                                                                                    | Fiscal<br>Year                                                                        | 2024                                                                                                    | County:                                                                                                    |                                                                                                    |
|                           |                                                                                                    | Fiscal<br>Year<br>Type:                                                               | 2024                                                                                                    | County:<br>Analysis Area:                                                                                       | 7                                                                                                    |
|                           |                                                                                                    | Fiscal<br>Year<br>Type:                                                               | 2024                                                                                                    | County:<br>Analysis Area.<br>Volume Group:                                                                      | 7                                                                                                    |
|                           |                                                                                                    | Fiscal<br>Year<br>Type:<br>Control                                                    | 2024<br>Other Not-For-Profit                                                                                          | County:<br>Analysis Area:<br>Volume Group:                                                                      | 7                                                                                                    |
|                           | Selected Utilization Statistics                                                                                                    | Fiscal<br>Year<br>Type:<br>Control                                                    | 2024<br>Other Not-For-Profit<br>FY 2024                                                                               | County:<br>Analysis Area:<br>Volume Group:<br>FY 2023                                                           | 7<br>2<br>Ratio                                                                                                    |
|                           | Selected Utilization Statistics<br>Occupancy Rates (%)                                                                                                    | Fiscal<br>Year:<br>Type:<br>Control                                                   | 2024<br>Other Not-For-Profit<br>FY 2024                                                                               | County:<br>Analysis Anea:<br>Volume Group:<br>FY 2823                                                           | 7<br>2<br>Ratio                                                                                                    |
|                           | Selected Utilization Statistics<br>Occupancy Rates (%)<br>Adut Medical-Surgical                                                                                                    | Fiscal<br>Vear:<br>Type:<br>Controt                                                   | 2024<br>Other Not-For-Profit<br>FY 2024<br>35 5%                                                                      | County:<br>Analysis Anex:<br>Volume Group:<br>FY 2023<br>36.0%                                                  | 7<br>2<br>Ratio<br>0.90                                                                                                    |
|                           | Selected Utilization Statistics<br>Occupancy Rates (%)<br>Aduit Medical-Surgical<br>Obstwirks                                                                                                    | Fiscal<br>Vear:<br>Type:<br>Controt                                                   | 2024<br>Other Not-For-Protit<br>FY 2024<br>35.5%<br>19.3%                                                             | County:<br>Anatyste Area:<br>Volume Group:<br>FY 2823<br>36.0%<br>17.9%                                         | 7<br>2<br>Ratio<br>0.98<br>1.07                                                                                                   |
|                           | Selected Utilization Statistics<br>Occupancy Rates (%)<br>Adult Medical-Surgical<br>Obstetrics<br>Pediatrics                                                                                                    | Fiscal<br>Year:<br>Type:<br>Controt                                                   | 2024<br>Other Not-For-Profit<br>FY 2024<br>35.5%<br>19.3%<br>0.0%                                                     | County:<br>Anatysis Anax<br>Volume Group:<br>FY 2823<br>36.0%<br>17.9%<br>0.0%                                  | 7<br>2<br>Ratio<br>0.98<br>1.07<br>N/A                                                                                            |

| Affirmation Summary Data<br>PY Summary Report               | 2024 Survey A                              | ffirmation                                                                                                    |
|-------------------------------------------------------------|--------------------------------------------|----------------------------------------------------------------------------------------------------|
| Action Edits<br>Sign & Submit Affirmation<br>Reopen Surveys | Question:<br>Current Year:<br>Explanation: | 110 - TOTALS - (A2) Number of Discharge Days"<br>Previous Year: 195,475<br>asdfh                                                                                   |
|                                                             | Question:<br>Current Year:<br>Explanation: | 110 5 mber of Newborns**<br>30.<br>asdta Previous Year: 58                                                                                                    |
|                                                             | Question:<br>Current Year:<br>Explanation: | 110 - YO'IALS - (82) Number of Newborn Discharge Days** Previous Year: 1,379 asdtasdf                                                                              |
|                                                             | Question:<br>Current Year:<br>Explanation: | 124 - TOTAL charges for uncompensated health care for the fiscal year - Fiscal Year 2024 (add lines 120 and 122) \$ 111,615,091 Previous Year: 143,621,499 asdfasf |
|                                                             |                                            | Acknowledge Edits                                                                                                    |

| Affirmation Summary Data  | 2024 Survey Affirmation                                                                                                    |
|---------------------------|----------------------------------------------------------------------------------------------------|
| FY Summary Report         |                                                                                                    |
| Action Edits              | The electronic signature on this efficient efforts that the chief execution efficer administrator or designed have reviewed the following data as presented                                            |
| Sign & Submit Affirmation | from the surveys submitted by                                                                                                    |
| Reopen Surveys            | - Affirmation Summary Data<br>- FY Summary Report<br>- Any Applicable Action Edits                                                                                                    |
|                           | This is a legally binding equivalent of the individual's handwritten signature as per <u>DHS 120.12</u> .                                                                                              |
|                           | I HEREBY ATTEST, that I or my designated representative, to the best of my knowledge, reviewed and verified internally the data that was submitted to WHA information Center and the data is accurate. |
|                           | Provide e-signature for the Electronic Survey Affirmation Statement                                                                                                    |
|                           | Name of person submitting the Electronic Survey Affirmation Statement                                                                                                    |
|                           | Provide additional comments as needed:                                                                                                    |
|                           | Submit Affirmation                                                                                                    |

| Affirmation Summary Data  | 2024 Survey Affirmation                                                                                                    |    |
|---------------------------|----------------------------------------------------------------------------------------------------|----|
| FY Summary Report         |                                                                                                    |    |
| Action Edits              | If survey data needs to be changed, you can reopen the desired survey(s) by clicking the link below. You can then make the changes at the Survey and the additional of the end much the additional term. | e  |
| Sign & Submit Affirmation | Survey site. Nedpering win close and reset dis animation form.                                                                                                    | _  |
| Deapen Supras             | Annual Survey Only                                                                                                    | ¥. |
| neoper ourreps            | Annual Survey Only                                                                                                    |    |
|                           | Fiscal Survey Only                                                                                                    |    |
|                           | Annual and Fiscal Surveys                                                                                                    |    |
|                           | All Surveys                                                                                                    |    |

# C. UPLOADING THE MEDICARE COST REPORT (MCR) SCHEDULE C

Hospitals must upload a copy of their Medicare Cost Report Schedule C. WHAIC is looking for the Title XVIII, Charges section of the Worksheet C, for the current fiscal year.

- 1. Login to the survey site and click Data Deliverables on the Survey home page toolbar and then click *Affirmation and Schedule C Upload*.
- 2. Click <u>Upload</u> under the **Schedule C** column and follow the prompts.
- 3. Incorrect or updated Schedule C's can be <u>Deleted</u> and re-uploaded.
- 4. To view a Schedule C, click Download.
- 5. See the example Schedule C below.

Once the MCR is uploaded, WHAIC will validate it by comparing it with the MCR survey. This entails ensuring questions 66, 67 and 68 on the MCR survey match Lines 200, 201 and 202 on the Schedule C. The WHA CFO then reviews it to assign the hospital tax.

If the facility has a Medicare exception and/or extension from CMS, WHAIC will need a copy of the letter emailed to <u>whainfocenter@wha.org</u> for our records.

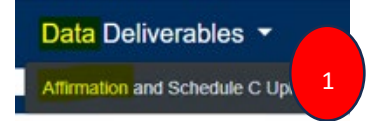

| Affirmation       | n List                                                 |          |       |           |               |             | 2024    |               | •          |
|-------------------|--------------------------------------------------------|----------|-------|-----------|---------------|-------------|---------|---------------|------------|
|                   |                                                        |          |       |           |               |             | Sea     | ırch:         | 3          |
| Facility ID 🗍     | Facility Name                                          | 🛊 Year 🖕 | FYE 👙 | Submitted | Approved By 🖕 | Action      | 4 Sch   | edule C       | alidated 🖕 |
| 000               | WHA Test Hospital                                      | 2024     |       |           |               | Surveys Inc | Do      | wnload Delete |            |
| 001               | Amery Regional Medical Center                          | 2024     |       |           |               | Surveys Inc | omplete | Upload        |            |
| 002               | Aspirus Langlade Hospital                              | 2024     |       |           |               | Surveys Inc |         | Upload        |            |
| 003               | ThedaCare Regional Medical Center - Appleton, Inc.     | 2024     |       |           |               | Surveys Inc | omple   | Upload        |            |
| 004               | Ascension NE Wisconsin - St. Elizabeth Campus          | 2024     |       |           |               | Surveys Inc | omplete | Upload        |            |
| 006               | Memorial Medical Center                                | 2024     |       |           |               | Surveys Inc | omplete | Upload        |            |
| 007               | Western Wisconsin Health                               | 2024     |       |           |               | Surveys Inc | omplete | Upload        |            |
| 008               | St Clare Hospital & Health Services                    | 2024     |       |           |               | Surveys Inc | omplete | Upload        |            |
| 008               | St Clare Hospital & Health Services                    | 2024     |       |           |               | Surveys Inc | omplete | Upload        |            |
| 009               | Mayo Clinic Health System - Northland in Barron        | 2024     |       |           |               | Surveys Inc | omplete | Upload        |            |
| 009               | Mayo Clinic Health System – Northland in Barron        | 2024     |       |           |               | Surveys Inc | omplete | Upload        |            |
| 010               | Marshfield Medical Center – Beaver Dam                 | 2024     |       |           |               | Surveys Inc | omplete | Upload        |            |
| 011               | Beloit Health System                                   | 2024     |       |           |               | Surveys Inc | omplete | Upload        |            |
| 013               | ThedaCare Medical Center - Berlin, Inc.                | 2024     |       |           |               | Surveys Inc | omplete | Upload        |            |
| 014               | Black River Memorial Hospital                          | 2024     |       |           |               | Surveys Inc | omplete | Upload        |            |
| 015               | Mayo Clinic Health System - Chippewa Valley in Bloomer | 2024     |       |           |               | Surveys Inc | omplete | Upload        |            |
| Showing 1 to 16 c | of 170 entries                                         |          |       |           |               | « •         | 1 2 3   | 4 5           | 11 > >     |

| Health | Finan  | cial Systems                         |           | _          |               | In Lie          | u of Form CMS-2 | 2552-10        |
|--------|--------|--------------------------------------|-----------|------------|---------------|-----------------|-----------------|----------------|
| COMPUT | TATION | OF RATIO OF COSTS TO CHARGES         |           | Provider C | CN:           | Period:         | Worksheet C     |                |
|        |        |                                      |           |            |               | From 01/01/2022 | Part I          | no nod .       |
|        |        |                                      |           |            |               | 10 12/31/2022   | 5/23/2023 4:3   | pared:<br>3 nm |
|        |        |                                      |           | Title      | XVIII         | Hospital        | Cost            | <b>5</b> pm    |
|        |        |                                      |           | Charges    |               |                 |                 |                |
|        |        | Cost Center Description 5            | Inpatient | Outpatient | Total (col. 6 | Cost or Other   | TEFRA           |                |
|        |        |                                      |           |            | + col. 7)     | Ratio           | Inpatient       |                |
|        |        |                                      |           |            |               |                 | Ratio           |                |
|        |        |                                      | 6.00      | 7.00       | 8.00          | 9.00            | 10.00           |                |
| 20 00  | INPAT. | IENT ROUTINE SERVICE COST CENTERS    | 6 542 241 |            | 6 6 42 24     |                 |                 | 20.00          |
| 31 00  | 03100  | ADULIS & PEDIATRICS                  | 0,545,541 |            | 0,545,54      |                 |                 | 31 00          |
| 32 00  | 03200  | COPONARY CARE UNIT                   | 0         |            |               |                 |                 | 32 00          |
| 33 00  | 03200  | RUPN INTENSIVE CARE UNIT             | ő         |            |               |                 |                 | 32.00          |
| 34 00  | 03400  | SURGICAL INTENSIVE CARE UNIT         | 0         |            |               |                 |                 | 34 00          |
| 40.00  | 04000  | SUBPROVIDER - IPF                    | 4,706,745 |            | 4,706,74      | 5               |                 | 40.00          |
| 41.00  | 04100  | SUBPROVIDER - IRF                    | 0         |            |               |                 |                 | 41.00          |
| 42.00  | 04200  | SUBPROVIDER                          | 0         |            |               | 5               |                 | 42.00          |
| 43.00  | 04300  | NURSERY                              | 216,860   |            | 216,860       | )               |                 | 43.00          |
| 44.00  | 04400  | SKILLED NURSING FACILITY             | 0         |            |               |                 |                 | 44.00          |
| 45.00  | 04500  | NURSING FACILITY                     | 0         |            | (             |                 |                 | 45.00          |
| 46.00  | 04600  | OTHER LONG TERM CARE                 | 0         |            | (             | )               |                 | 46.00          |
|        | ANCIL  | LARY SERVICE COST CENTERS            |           |            |               |                 |                 |                |
| 50.00  | 05000  | OPERATING ROOM                       | 933,762   | 11,801,389 | 12,735,151    | L 0.317220      | 0.000000        | 50.00          |
| 51.00  | 05100  | RECOVERY ROOM                        | 0         | 0          | (             | 0.000000        | 0.00000         | 51.00          |
| 52.00  | 05200  | DELIVERY ROOM & LABOR ROOM           | 503,471   | 98,604     | 602,07        | 0.341149        | 0.000000        | 52.00          |
| 53.00  | 05300  | ANESTHESIOLOGY                       | 191,578   | 1,081,648  | 1,2/3,220     | 0.051425        | 0.000000        | 53.00          |
| 54.00  | 05400  | RADIOLOGY-DIAGNOSTIC                 | 68,069    | 4,250,063  | 4,318,134     | 0.484220        | 0.000000        | 54.00          |
| 54.01  | 03450  | NUCLEAR MEDICINE - DIAGNOSTIC        | 27,052    | 1,120,089  | 1,147,94      | 0.230123        | 0.000000        | 54.01          |
| 54.02  | 03630  |                                      | 124 189   | 2 715 208  | 2 840 58      | 0.136924        | 0.000000        | 54.02          |
| 55 00  | 05500  | RADTOLOGY-THERAPEUTIC                | 154,105   | 2,715,550  | 2,045,50      | 0.000000        | 0.000000        | 55 00          |
| 56.00  | 05600  | RADIOLOGI INLIGI LOTIC               | 0         | 0          |               | 0.00000         | 0.000000        | 56.00          |
| 57.00  | 05700  | CT SCAN                              | 695,989   | 9,628,296  | 10.324.28     | 0.072023        | 0.000000        | 57.00          |
| 58.00  | 05800  | MAGNETIC RESONANCE IMAGING (MRI)     | 241,708   | 4,533,306  | 4,775,014     | 0,102674        | 0.000000        | 58.00          |
| 59.00  | 05900  | CARDIAC CATHETERIZATION              | 0         | 0          |               | 0.000000        | 0.000000        | 59.00          |
| 60.00  | 06000  | LABORATORY                           | 1,698,994 | 13,623,579 | 15,322,57     | 0.309750        | 0.000000        | 60.00          |
| 60.01  | 06001  | BLOOD LABORATORY                     | 0         | 0          | (             | 0.000000        | 0.000000        | 60.01          |
| 61.00  | 06100  | PBP CLINICAL LAB SERVICES-PRGM ONLY  | 0         | 0          | (             | 0.000000        | 0.000000        | 61.00          |
| 62.00  | 06200  | WHOLE BLOOD & PACKED RED BLOOD CELLS | 27,278    | 54,584     | 81,862        | 0.689648        | 0.000000        | 62.00          |
| 63.00  | 06300  | BLOOD STORING, PROCESSING & TRANS.   | 0         | 0          |               | 0.000000        | 0.000000        | 63.00          |
| 64.00  | 06400  | INTRAVENOUS THERAPY                  | 0         | 0          | (             | 0.000000        | 0.000000        | 64.00          |
| 65.00  | 06500  | RESPIRATORY THERAPY                  | 721,355   | 1,003,661  | 1,725,010     | 0.578300        | 0.00000         | 65.00          |
| 66.00  | 06600  | PHYSICAL THERAPY                     | 544,967   | 3,835,927  | 4,380,894     | 0.399380        | 0.000000        | 66.00          |
| 67.00  | 06700  | OCCUPATIONAL THERAPY                 | 485,636   | 501,337    | 986,97        | 0.300710        | 0.000000        | 67.00          |
| 68.00  | 06800  |                                      | 57,273    | 1 549 729  | 1 952 260     | 0.4/0880        | 0.000000        | 68.00          |
| 70.00  | 06900  |                                      | 504,641   | 1,546,726  | 1,000,000     | 0.154022        | 0.000000        | 70.00          |
| 70.00  | 07000  | MEDICAL SUPPLIES CHARGED TO DATTENTS | 694 819   | 896 465    | 1 501 28      | 0.765261        | 0.000000        | 70.00          |
| 72 00  | 07200  | TMPL, DEV, CHARGED TO PATIENTS       | 67 376    | 2,016,852  | 2,084,229     | 0 505470        | 0.00000         | 72 00          |
| 73.00  | 07300  | DRUGS CHARGED TO PATTENTS            | 2,263,969 | 13,550,022 | 15,813,991    | 0.486838        | 0.000000        | 73.00          |
| 73.01  | 07301  | COVID VACCINE                        | 0         | 540        | 540           | 0.196296        | 0.000000        | 73.01          |
| 74.00  | 07400  | RENAL DIALYSIS                       | ő         | 0          |               | 0,000000        | 0.000000        | 74.00          |
| 75.00  | 07500  | ASC (NON-DISTINCT PART)              | ŏ         | Ő          |               | 0.000000        | 0.000000        | 75.00          |
| 76.00  | 03951  | OPEN                                 | 0         | 0          |               | 0.000000        | 0.000000        | 76.00          |
| 76.01  | 03952  | DIABETIC ED                          | 0         | 214,055    | 214,05        | 0.881386        | 0.000000        | 76.01          |
| 76.02  | 03953  | BLOOD ADMIN                          | 0         | 0          |               | 0.000000        | 0.000000        | 76.02          |

| 76.03 | 03954 WOUND CARE                           | 2,570   | 2,659,144  | 2,661,714  | 0.458800 | 0.00000  | 76.03 |
|-------|--------------------------------------------|---------|------------|------------|----------|----------|-------|
| 76.04 | 03550 BH STRUCTURED OP                     | 0       | 74,076     | 74,076     | 1.347251 | 0.00000  | 76.04 |
| 76.05 | 03955 BH OP                                | 3,500   | 1,189,788  | 1,193,288  | 0.549814 | 0.00000  | 76.05 |
| 76.06 | 03956 PROGRAMS FOR CHANGE                  | 322     | 607,757    | 608,079    | 0.682796 | 0.00000  | 76.06 |
| 76.97 | 07697 CARDIAC REHABILITATION               | 0       | 536,747    | 536,747    | 0.349604 | 0.00000  | 76.97 |
| 77.00 | 07700 ALLOGENEIC HSCT ACQUISITION          | 0       | 0          | 0          | 0.000000 | 0.000000 | 77.00 |
|       | OUTPATIENT SERVICE COST CENTERS            |         |            |            |          |          |       |
| 88.00 | 08800                                      | 0       | 1,373,534  | 1,373,534  |          |          | 88.00 |
| 88.01 | 08801                                      | 0       | 1,212,528  | 1,212,528  |          |          | 88.01 |
| 88.02 | 08802                                      | 0       | 1,340,220  | 1,340,220  |          |          | 88.02 |
| 88.03 | 08803 / (RHC)                              | 6,177   | 13,905,826 | 13,912,003 |          |          | 88.03 |
| 88.04 | 08804 RURAL HEALTH CLINIC (RHC)            | 0       | 0          | 0          |          |          | 88.04 |
| 89.00 | 08900 FEDERALLY QUALIFIED HEALTH CENTER    | 0       | 0          | 0          |          |          | 89.00 |
| 90.00 | 09000 CLINIC                               | 45      | 495,092    | 495,137    | 0.386804 | 0.00000  | 90.00 |
| 90.01 | 09001 CLINIC                               | 0       | 0          | 0          | 0.000000 | 0.00000  | 90.01 |
| 90.02 | 09002 CLINIC                               | 0       | 0          | 0          | 0.000000 | 0.00000  | 90.02 |
| 90.03 | 09003 CLINIC                               | 0       | 0          | 0          | 0.00000  | 0.00000  | 90.03 |
| 90.04 | 09004 CLINIC                               | 0       | 0          | 0          | 0.000000 | 0.00000  | 90.04 |
| 90.05 | 09005 INFUSION CLINIC                      | 700     | 1,228,164  | 1,228,864  | 0.493195 | 0.00000  | 90.05 |
| 91.00 | 09100 EMERGENCY                            | 772,192 | 10,471,830 | 11,244,022 | 0.451449 | 0.00000  | 91.00 |
| 91.01 | 09101 ED TELE CRISIS                       | 0       | 0          | 0          | 0.000000 | 0.00000  | 91.01 |
| 92.00 | 09200 OBSERVATION BEDS (NON-DISTINCT PART) | 14,765  | 1,488,191  | 1,502,956  | 0.486230 | 0.00000  | 92.00 |
|       |                                            |         |            |            |          |          |       |

| Hewlth Financial Systems                      | -          |             |              | In Lie                                      | u of Form CMS-2                                         | 2552-10        |
|-----------------------------------------------|------------|-------------|--------------|---------------------------------------------|---------------------------------------------------------|----------------|
| COMPUTATION OF RATIO OF COSTS TO CHARGES      |            | Provider C  | CN :         | Period:<br>From 01/01/2022<br>To 12/31/2022 | Worksheet C<br>Part I<br>Date/Time Pre<br>5/23/2023 4:3 | pared:<br>3 pm |
|                                               |            |             | XVIII        | Hospital Cos                                |                                                         |                |
|                                               |            | Charges     |              |                                             |                                                         |                |
| Cost Center Description                       | Inpatient  | Outpatient  | Total (col.  | Cost or Other                               | TEFRA                                                   |                |
|                                               |            |             | + col. 7)    | Ratio                                       | Inpatient                                               |                |
|                                               |            |             |              |                                             | Ratio                                                   |                |
|                                               | 6.00       | 7.00        | 8.00         | 9.00                                        | 10.00                                                   |                |
| OTHER REIMBURSABLE COST CENTERS               |            |             |              |                                             |                                                         |                |
| 94.00 09400 HOME PROGRAM DIALYSIS             | 0          | 0           |              | 0.000000                                    | 0.00000                                                 | 94.00          |
| 95.00 09500 AMBULANCE SERVICES                | 0          | 0           |              | 0.000000                                    | 0.00000                                                 | 95.00          |
| 96.00 09600 DURABLE MEDICAL EQUIP-RENTED      | 0          | 0           |              | 0.000000                                    | 0.000000                                                | 96.00          |
| 97.00 09700 DURABLE MEDICAL EQUIP-SOLD        | 0          | 0           |              | 0.000000                                    | 0.000000                                                | 97.00          |
| 99.00 09900 СМНС                              | 0          | 0           |              | 0                                           |                                                         | 99.00          |
| 99.10 09910 CORF                              | 0          | 0           |              | 0                                           |                                                         | 99.10          |
| 100.00 10000 I&R SERVICES-NOT APPRVD PRGM     | 0          | 0           |              | 0                                           |                                                         | 100.00         |
| 101.0010100 HOME HEALTH AGENCY                | 0          | 0           |              | 0                                           |                                                         | 101.00         |
| 102.00 10200 OPIOID TREATMENT PROGRAM         | 0          | 0           |              | 0                                           |                                                         | 102.00         |
| SPECIAL PURPOSE COST CENTERS                  |            |             |              |                                             |                                                         |                |
| 105.00 LOSUO KIDNEY ACQUISITION               | 0          | 0           |              | 0                                           |                                                         | 105.00         |
| 106.00 10600 HEART ACQUISITION                | 0          | 0           |              | 0                                           |                                                         | 106.00         |
| 107.00 LIVER ACQUISITION                      | 0          | 0           |              | 0                                           |                                                         | 107.00         |
| 108.00 LUNG ACQUISITION                       | 0          | 0           |              | 0                                           |                                                         | 108.00         |
| 109.00 10900 PANCREAS ACQUISITION             | 0          | 0           |              | 0                                           |                                                         | 1109.00        |
| 110.0011000 INTESTINAL ACQUISITION            | 0          | 0           |              | 0                                           |                                                         | 110.00         |
| 111.0011100 ISLET ACQUISITION                 | 0          | 0           |              | 0                                           |                                                         | 111.00         |
| 113.00 11300 INTEREST EXPENSE                 |            |             |              |                                             |                                                         | 113.00         |
| 114.0011400 UTILIZATION REVIEW-SNF            |            | 0           |              |                                             |                                                         | 114.00         |
| 115.0011500 AMBULATORY SURGICAL CENTER (D.P.) | 0          | 0           |              |                                             |                                                         | 115.00         |
|                                               | 21 020 142 | 100 150 400 | 121 000 63   |                                             |                                                         | 110.00         |
| 200.00  Subtotal (see instructions)           | 21,930,143 | 109,159,490 | 131,089,63   | 5                                           |                                                         | 200.00         |
| 201.00 [Less observation Beds                 | 21 020 142 | 100 150 400 | 121 080 63   |                                             |                                                         | 201.00         |
| 202.00  Total (see instructions)              | 21,930,143 | 109,159,490 | 1 131,089,63 | 2                                           |                                                         | 202.00         |